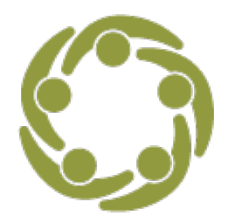

P

Prevention Technology Transfer Center Network
 Funded by Substance Abuse and Mental Health Services Administration

## Swimming Upstream with Data – LGBTQ Communities

This handout provides the data sources and additional information that accompany the video tutorial "Swimming Upstream with Data, Prevention Data Sources for <u>LGBTQ Communities</u>.

| Data Source                                                                                                    | Link and Instructions for Downloading Files                                                                                                    |
|----------------------------------------------------------------------------------------------------|----------------------------------------------------------------------------------------------------|
| <b>Census 2020 (Demographics).</b> Every 10<br>years, the U.S. Census Bureau will attempt to<br>count everyone in the United States on April<br>1, regardless of their nationality or sexual<br>orientation. The 2020 Census will give people<br>the option to identify a relationship as same<br>sex. Responses from the lesbian, gay,<br>bisexual, transgender, or queer (LGBTQ+)<br>community, a historically undercounted<br>community, will provide reliable data to<br>inform advocates, policymakers, and<br>researchers working on LGBTQ+ issues.                                                                                                    | <ol> <li>https://www.census.gov/en.html</li> <li>Select Topics and select View All Topics<br/>and Subtopics</li> <li>Select Families and Living Arrangements<br/>and then Subtopics.</li> <li>Select Same-Sex Couples         <ul> <li>a. Table: Characteristics of Same-Sex<br/>Couple Households 2005 to present</li> <li>b. Select 2021 Excel File link.</li> </ul> </li> <li>Return to the Same-Sex Couples page.         <ul> <li>a. Open Excel file - Percentage of Same-Sex Couple Households by Selected Cities: 2017</li> </ul> </li> </ol> |
| Movement Advancement Project<br>(Equity/Policy). The Movement<br>Advancement Project (MAP) tracks over 50<br>different LGBTQ-related laws and policies.<br>This map shows the overall policy tallies (as<br>distinct from sexual orientation or gender<br>identity tallies) for each state, the District of<br>Columbia, and the five populated U.S.<br>territories. A state's policy tally scores the<br>laws and policies within each state that<br>shape LGBTQ people's lives, experiences,<br>and equality. The major categories of laws<br>covered by the policy tally include<br>Relationship & Parental Recognition,<br>Nondiscrimination, Religious Exemptions,<br>LGBTQ Youth, Health Care, Criminal Justice,<br>and Identity Documents. | <ul> <li>https://www.lgbtmap.org/</li> <li>1. Select each and review data. <ul> <li>a. Equality Maps tab.</li> <li>b. Select Overall Policy Tally tab,<br/>Sexual Orientation tab, Gender<br/>Identity tab, State Data Table tab.</li> </ul> </li> <li>2. Select Choose an Issue tab.</li> </ul>                                                                                                    |

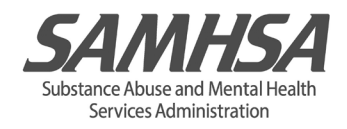

| Data Source                                                                                                    | Link and Instructions for Downloading Files                                                                                                    |
|----------------------------------------------------------------------------------------------------|----------------------------------------------------------------------------------------------------|
| Youth Risk Behavior Surveillance<br>Survey (YRBS). The Youth Risk<br>Behavior Surveillance System is a set of<br>surveys that track behaviors that can<br>lead to poor health in students, grades 9<br>through 12. | <ol> <li>https://www.cdc.gov/healthyyouth/data/yrbs/index.htm</li> <li>Select Youth Online Data Analysis Tool, High<br/>School YRBS, and GO.</li> <li>Select desired state and GO.</li> <li>Select from the drop-down menu Unintentional<br/>Injuries and Violence and scroll down to select<br/>Being Sad or Hopeless.</li> <li>Select all race/ethnicity, all grades.</li> <li>View Data by Subgroup and select Sexual<br/>orientation for Column Variable and Sex for Row<br/>Variable 1. Leave Row Variable 2. NO<br/>SELECTION. Select GO.</li> <li>To the right of Display Options, select Export to<br/>Excel.</li> </ol> |

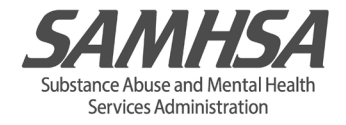